# Ďakujeme, že ste si vybrali USB modem pre širokopásmové mobilné pripojenie. Pomocou tohto zariadenia budete mať prístup k bezdrôtovým sieťam vysokou rýchlosťou.

### Poznámka:

Táto príručka popisuje vzhľad USB modemu, ako aj postup prípravy, inštalácie a odpojenia tohto zariadenia. Detailné informácie o obslužnom programe nájdete v elektronickej príručke samotného programu.

# Zoznámte sa s USB modemom

Nasledovný obrázok zobrazuje vzhľad zariadenia kvôli oboznámeniu sa s ním. Konkrétny produkt sa však môže líšiť.

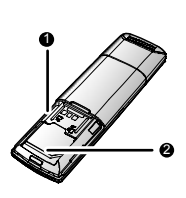

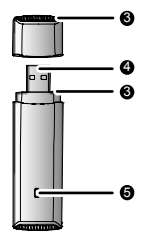

# • Slot pre pamäťové karty microSD

Je určený pre čítanie z a zápis na microSD karty.

## SIM/USIM Card Slot

Slúži na vloženie SIM/USIM karty.

### Otvor pre popruh

Pomocou popruhu môžete spojiť zariadenie s krytom konektora. Stačí ak popruh prevlečiete cez otvor v kryte. Takto sa vyhnete neželanej strate krytu.

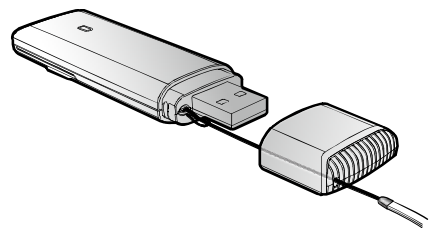

# USB konektor

Toto rozhranie sa pripája k vášmu počítaču.

### Indikátor

Zobrazuje jednotlivé stavy zariadenia:

- Zelená, blikajúca dvakrát každé 3 sekundy zariadenie je zapnuté.
- Zelená, blikajúca jedenkrát každé 3 sekundy zariadenie je prihlásené v 2G sieti.
  Modrá, blikajúca jedenkrát každé 3 sekundy zariadenie je prihlásené v 3G / 3G+ sieti.
- Zelená, neprerušovane svietiaca zariadenie je pripojené do 2G siete.
- Modrá, neprerušovane svietiaca zariadenie je pripojené do 3G siete.
- Tyrkysová, neprerušovane svietiaca zariadenie je pripojené do 3G+ siete.
- Indikátor nesvieti zariadenie je odpojené.

# Príprava zariadenia

- 1. Posuňte zadný kryt a odstráňte ho zo zariadenia.
- Vložte SIM/UŠIM kartu a pamäťovú kartu microSD do príslušného slotu, ako je zobrazené na nasledovnom obrázku.
- 3. Vráťte zadný kryt na pôvodné miesto a zasuňte ho.

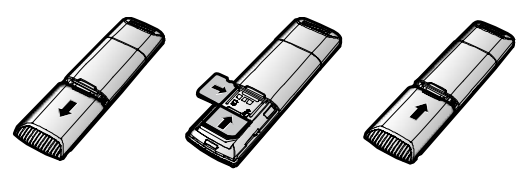

#### Poznámka:

- Pamäťová karta microSD je voliteľným príslušenstvom. Ak nie je súčasťou balenia, môžete si ju zadovážiť v predajniach s výpočtovou technikou.
- Uistite sa, že skosený roh SIM/USIM karty je správne umiestnený v slote pre SIM/USIM karty a pamäťová karta microSD je vložená v súlade s pokynmi uvedenými na slote pre pamäťová karty microSD.
- Nevyberajte microSD, alebo SIM/USIM kartu, ak sa daná karta používa. V opačnom prípade môže dôjsť k poškodeniu karty, alebo zariadenia. Dáta uložené na karte sa môžu poškodiť.

# Návod na inštaláciu/odstránenie

Postup inštalácie obslužného programu závisí od operačného systému (OS), ktorý je nainštalovaný na vašom počítači. Nasledujúce sekcie popisujú ako príklad OS Windows XP.

### Pripojenie zariadenia k počítaču

Pripojte USB modem k rozhraniu USB vášho počítača.

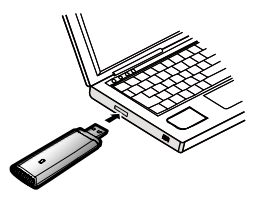

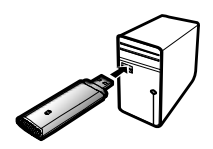

### Inštalácia obslužného programu zo zariadenia

- 1. Pripojte zariadenie k vášmu počítaču.
- Operačný systém automaticky rozpozná zariadenie ako nový hardware a spustí inštaláciu.

#### Poznámka:

Ak sa funkcia auto-run nespustí automaticky, nájdite súbor s názvom AutoRun.exe na disku, ktorý reprezentuje USB modem. Dvakrát ťuknite na súbor AutoRun.exe a spustite inštalačný program.

- 3. Riaďte sa jednotlivými inštrukciami inštalačného programu na obrazovke.
- Po úspešnej inštalácii sa vám na pracovnej ploche objaví ikona obslužného programu.

#### Spustenie obslužného programu

Po inštalácii sa automaticky spustí obslužný program. Navyše, vždy po pripojení zariadenia k počítaču bude obslužný program automaticky spustený. Obslužný program môžete spustiť aj pomocou ikony na pracovnej ploche.

## Odpojenie zariadenia

- Ťuknite dvakrát na ikonu vlavnom paneli (vedľa hodín). Zobrazí sa dialógové okno Bezpečné odstránenie hardware.
- 2. Označte príslušný hardware a potom kliknite na tlačidlo Odpojiť.
- Keď sa zobrazí text, že je bezpečné odpojiť zariadenie, vytiahnite USB modem z USB rozhrania vášho počítača.

## Odinštalácia obslužného programu

- 1. Zvoľte Štart > Ovládací panel > Pridať/Odobrať Programy.
- Nájdite obslužný program a kliknite na Odobrať pre samotnú odinštaláciu programu.

#### Poznámka:

Ukončite obslužný program pred jeho odinštaláciou.